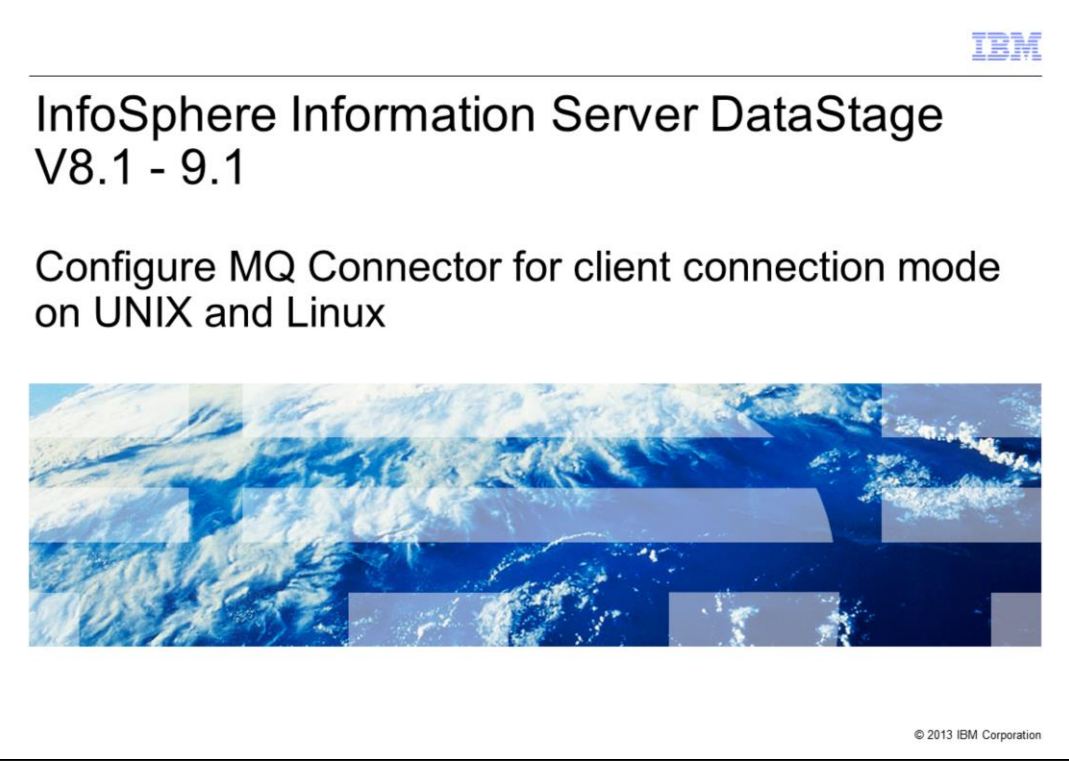

This presentation will discuss how to configure and test the MQ Common Connector for DataStage<sup>®</sup> version 8.1 to version 9.1 on UNIX<sup>®</sup> and Linux<sup>®</sup> using the client connection mode.

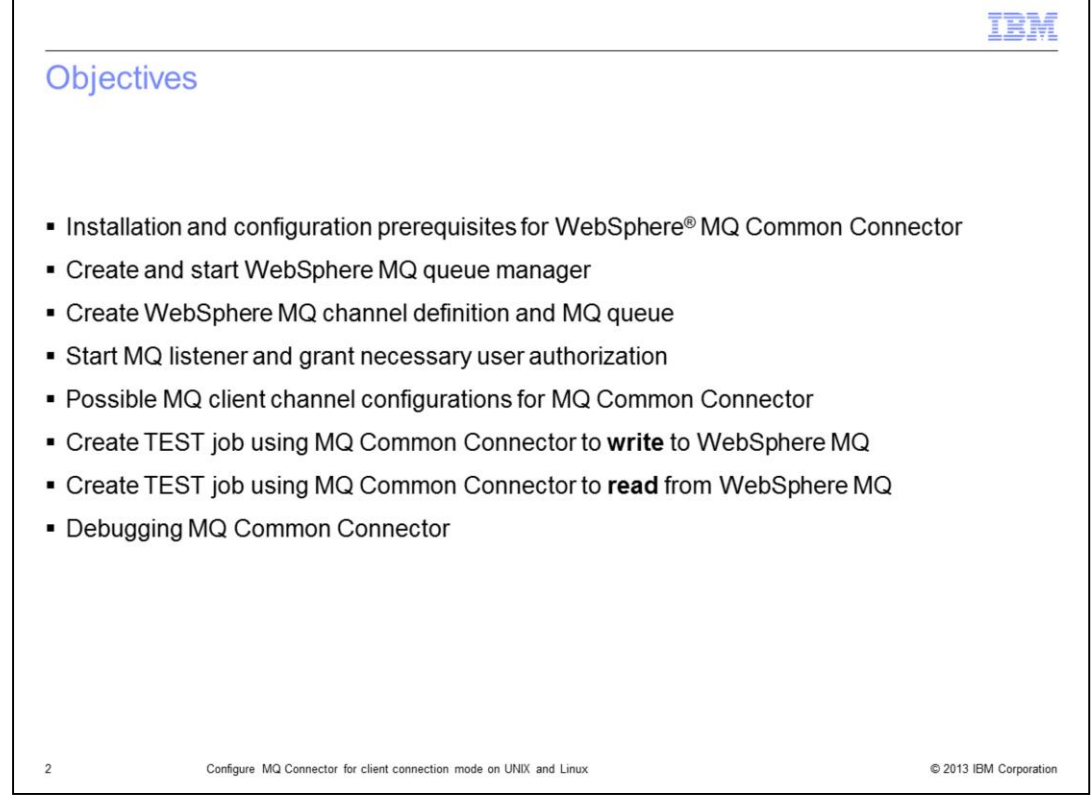

The objectives of this presentation are to demonstrate how to setup a simple DataStage job using the MQ Connector stage to write and read messages from a WebSphere MQ queue.

This presentation provides steps to run some simple commands from a command prompt to initially create and start a WebSphere MQ Manager.

Next, the presentation shows you how to create an MQ channel definition and MQ queue. It also shows you how to start the MQ listener that is used by the DataStage MQ Common Connector to run using the client connection mode. The presentation also discusses the necessary authorizations and how to grant them to the user.

Next, it discusses the three possible options to configure the MQ Common Connector channel definitions when using the client connection mode.

Once these steps have been completed, the presentation demonstrates how to create a simple DataStage test job using the DataStage MQ Connector stage that is used to write some test messages to this previously created queue. Also, a simple DataStage job will demonstrate on how to retrieve these same messages using the DataStage MQ Connector stage.

Finally, it discusses how to enable some additional debugging on the MQ Common Connector to help diagnose issues that may arise while configuring and using the connector.

|                                                                                                    | IBM                    |
|----------------------------------------------------------------------------------------------------|------------------------|
| Installation and configuration prerequisites                                                                      |                        |
|                                                                                                    |                        |
|                                                                                                    |                        |
| <ul> <li>Client connection mode</li> </ul>                                                                        |                        |
| - WebSphere MQ client                                                                                             |                        |
| Must be installed on same node as connector                                                                       |                        |
| <ul> <li>WebSphere MQ server</li> <li>Must be installed on pade in some patwork connector is installed</li> </ul> |                        |
| May be installed on same node as connector                                                                        |                        |
| <ul> <li>Must be network connection between client node and server node</li> </ul>                                |                        |
| <ul> <li>Server connection mode</li> </ul>                                                                        |                        |
| – WebSphere MQ server                                                                                             |                        |
| <ul> <li>Must be installed on same node as connector</li> </ul>                                                   |                        |
| <ul> <li>Connection mode selected in stage properties</li> </ul>                                                  |                        |
|                                                                                                    |                        |
| Properties Columns Advanced                                                                                       |                        |
| Mode Server                                                                                                    |                        |
| Queue manager [ Client                                                                                            |                        |
| Password                                                                                                    |                        |
|                                                                                                    |                        |
| 3 Configure MQ Connector for client connection mode on UNIX and Linux                                             | © 2013 IBM Corporation |

The installation requirements must be met depending upon whether you are wanting to use the MQ Common Connector in server connection mode or in client connection mode.

This mode is determined by your selection in the Mode property within the MQ Connector stage properties.

Depending on which of the two options you use, will determine if you need to install the WebSphere MQ clients or WebSphere MQ server on the same node as the connector.

This presentation will discuss the Client connection mode as this is the most commonly used configuration.

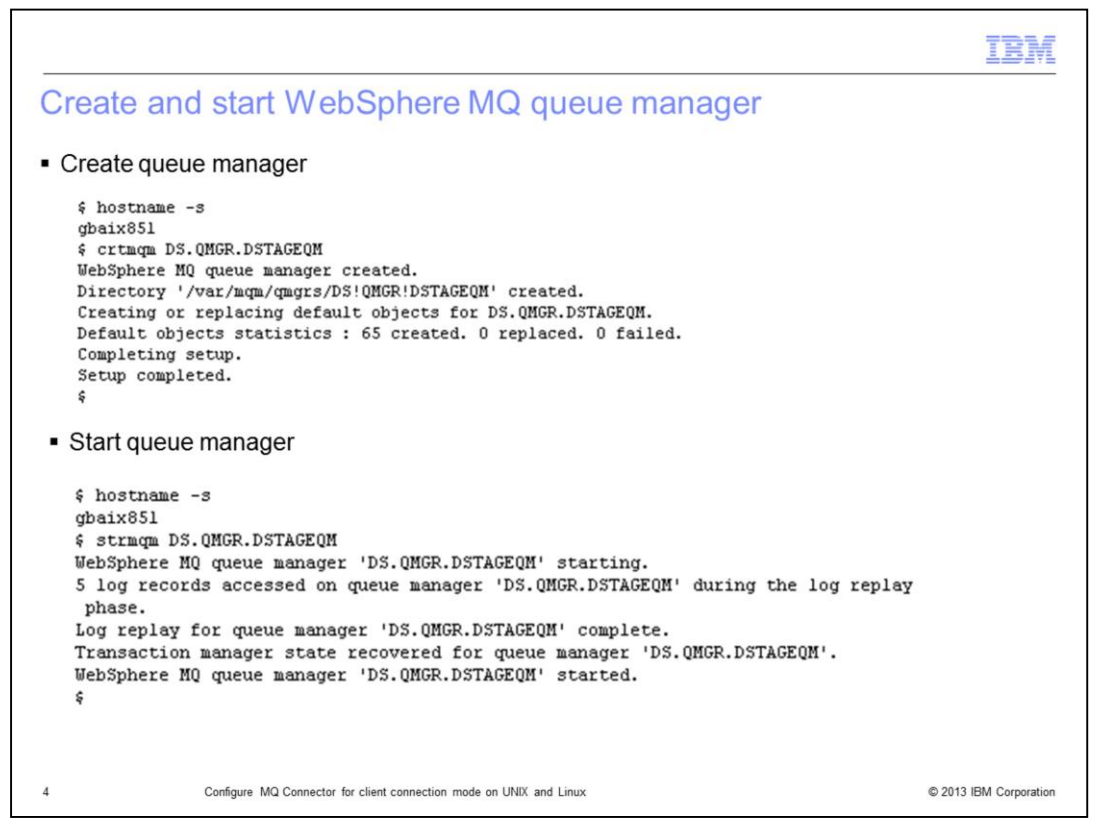

This slide displays example commands that can be run as the WebSphere mqm user to create a default queue manager named **DS.QMGR.DSTAGEQM** that is created on an MQ server. In this presentation, the queue manager and queue is created on an MQ server named gbaix851.

Create the queue manager by running the crtmqm command displayed on this slide. A message should be displayed to show that the queue manager has been created successfully.

Once the queue manager has been created, start the queue manager by running the **strmqm** command displayed on this slide. A message should be displayed to show that the queue manager has been started successfully.

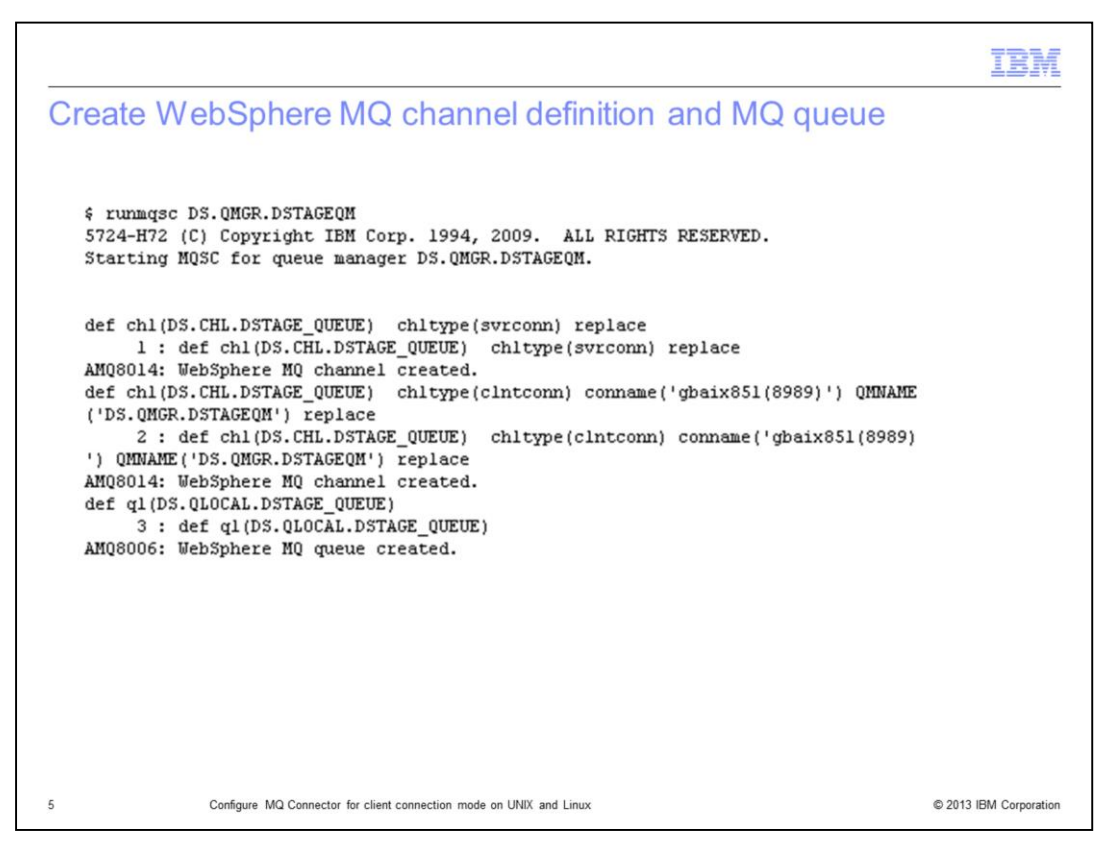

The next step is to create an MQ queue channel definition named DS.CHL.DSTAGE\_QUEUE. This needs to be done as the WebSphere mqm user.

This example creates a channel definition using the client connection type that will connect to an MQ listener listening on port 8989 on the server named gbaix851.

These channel definition details are used later in the presentation for the MQ Common Connector connection properties using the client connection mode.

This step also created an MQ queue named DS.QLOCAL.DSTAGE\_QUEUE.

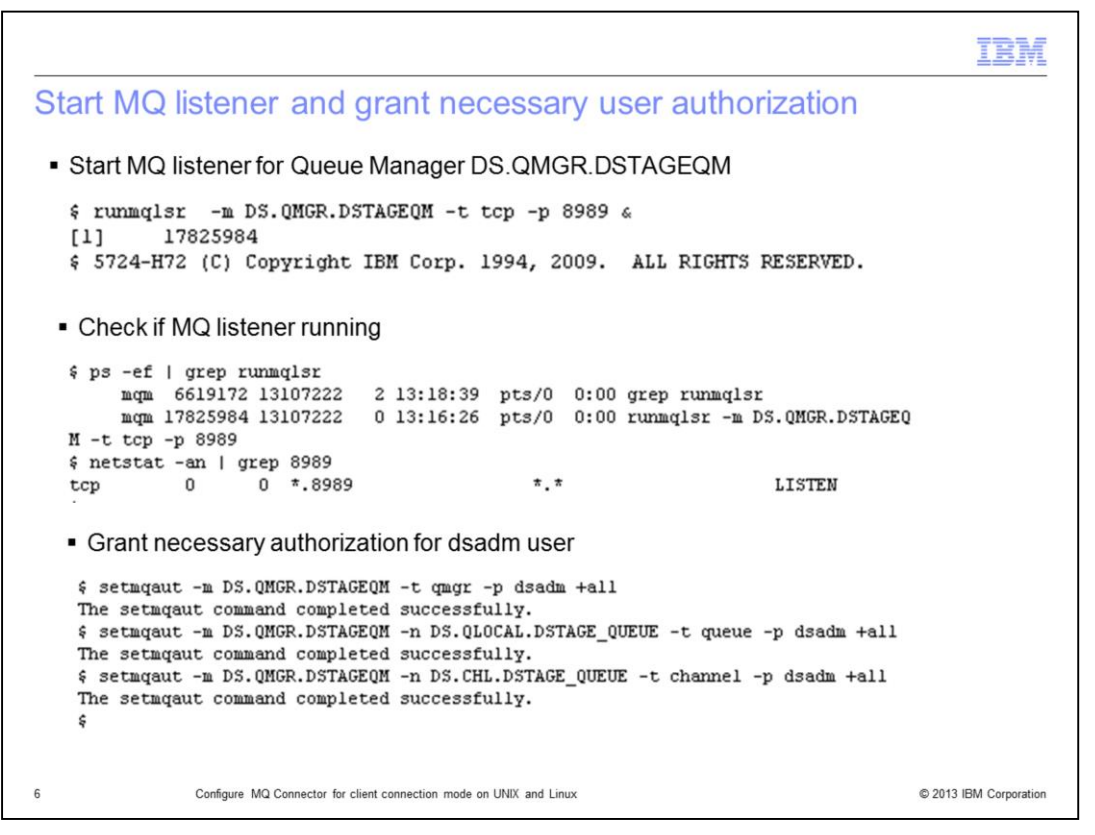

Next, as the mqm user, start the MQ listener for the Queue Manager DS.QMGR.DSTAGEQM that is listening on the port 8989 using TCP transport type on the MQ server gbaix851.

Verify that the MQ listener is up and running on the MQ server by using the ps and neststat commands as displayed on this slide.

To enable the connector to access the specified queue manager and queue objects, certain authorizations must be granted to the user ID under whose credentials the connector runs. In the example displayed on this slide, the necessary authorization is being granted to the dsadm user by running the **setmqaut** command. This is the user ID that is used to run the connector process.

If further assistance is required in setting up the configuration of the MQ Manager, channel definition, queue or setting the necessary authorizations, consult an MQ administrator.

| Ossible MQ clien     MQ Common Connec     Providing connect                                                                                                    | t channel configurations for MQ Connect<br>tor client channel connection can be established one of                                                                                                    | three ways                                                         |
|----------------------------------------------------------------------------------------------------|----------------------------------------------------------------------------------------------------|--------------------------------------------------------------------|
| Properties Columns Advanced                                                                                                    |                                                                                                    |                                                                    |
|                                                                                                    | Test Load Save                                                                                                    | 1                                                                  |
| Mode                                                                                                    | Client                                                                                                    | 5                                                                  |
| Queue manager                                                                                                    | DS.QMGR.DSTAGEQM                                                                                                    |                                                                    |
| Username                                                                                                    |                                                                                                    |                                                                    |
| Password                                                                                                    |                                                                                                    |                                                                    |
| <ul> <li>Client channel definition</li> </ul>                                                                                                    |                                                                                                    |                                                                    |
| Channel name                                                                                                    | DS.CHL.DSTAGE QUEUE                                                                                                    |                                                                    |
| Transport type                                                                                                    | TCP                                                                                                    |                                                                    |
| Connection name                                                                                                    | gbaix851(8989)                                                                                                    |                                                                    |
| <ul> <li>Using MQSERVEI<br/>Example: SET MQ</li> <li>Using MQCHLLIB<br/>Example: Copy AN<br/>is installed<br/>cp /var/mqm/qmg<br/>Location&gt;<br/>SET MQCHLLIB=<br/>SET MQCHLLAB</li> </ul> | R environment variable<br>SERVER=DS.CHL.DSTAGE_QUEUE/TCP/gbaix851(<br>and MQCHLTAB to point to CCDT (Client Channel Defi<br>MQCLCHL.TAB to preferred location/server where Inform<br>grs/DS!QMGR!DSTAGEQM/@ipcc/AMQCLCHL.TAB <<br>< <client location=""><br/>=AMQCLCHL.TAB</client> | <b>8989)</b><br>inition Table)<br>mation Server<br>< <b>Client</b> |
| Configure MQ Cor                                                                                                    | nector for client connection mode on UNIX and Linux                                                                                                    | © 2013 IBM Corporati                                               |

This slide explains the three possible options that are available with the MQ Common Connector client channel connection configuration.

First, ensure the MQ clients are installed on the DataStage conductor node as previously explained in the earlier slides.

Next, ensure that the network connectivity between the DataStage server and the remote MQ server has been setup correctly. In this example, the remote MQ server is gbaix851.

Again, there are three possible options that are available with the MQ Common Connector client channel connection configuration.

The first option is to enter the client channel definition details directly into the MQ Common Connector properties as in the example screen displayed on this slide.

The second option is to use the environment variable MQSERVER and set this to the correct channel definitions as per the example on this slide. You can set this environment variable at the DataStage engine level in the dsenv file, at the project level, or at the job properties level. If using the environment variable MQSERVER, the client channel definition in the MQ Connector can be left blank.

The third option is to copy the AMQCLCHL.TAB file to the Information Server DataStage Engine tier and then set the environment variables MQCHLLIB and MQCHLTAB to point to the Client Channel Definition Table. These two environment variables can be set at the DataStage engine level, project level or job properties level. If using this option, the Client channel definition field in the MQ Connector can be left blank.

| reate MQ C                                    | Common Conne           | ect     | or write                                                                                                    | job     |          |           |                |                |                                    |
|-----------------------------------------------|------------------------|---------|----------------------------------------------------------------------------------------------------|---------|----------|-----------|----------------|----------------|------------------------------------|
|                                               | -                      |         |                                                                                                    |         |          |           |                |                |                                    |
| -                                             |                        | ow_G    | enerator - Row Ge                                                                                              | enerat  | or       |           |                |                |                                    |
| DSLink                                        | 2 Sta                  | ge 🖸    | utput                                                                                                    |         |          |           |                |                |                                    |
| w Generator rows/s                            | WebSphere MD           | tout na |                                                                                                    |         |          |           |                |                |                                    |
| -done-and                                     |                        | ci al a | -                                                                                                    |         |          |           |                |                |                                    |
|                                               | 103                    | SLINK2  | <u> </u>                                                                                                    |         |          |           |                |                |                                    |
| nation Columna Láduana d                      | During G               | eneral  |                                                                                                    | Adya    | anced    |           |                |                |                                    |
| perves   Colomits   Maxancea                  | Partitioning           | -       | Ortima                                                                                                    |         |          |           |                | =1             |                                    |
| Connection                                    |                        |         | Number Of Beco                                                                                                 | ds = 10 |          | lest Lo   | ad <u>Save</u> |                |                                    |
| Mode                                          | Client                 |         |                                                                                                    | uv      | _        |           |                |                |                                    |
| Queue manager                                 | DS.QMGR.DSTAGEQM       |         | Dow Constant                                                                                                   | aw Go   | norstor  |           |                |                | -                                  |
| Username                                      |                        |         | d Kow_Generator - 1                                                                                            | (0W Ge  | nerator  | _         |                |                |                                    |
| Password                                      |                        |         | Stage Qutput                                                                                                   |         |          |           |                |                |                                    |
| <ul> <li>Client channel definition</li> </ul> |                        |         |                                                                                                    |         |          |           |                |                |                                    |
| Channel name                                  | DS.CHL.DSTAGE_QUEUE    | _       | Uutput name:                                                                                                   | _       |          |           |                |                | Colum <u>n</u> s <u>V</u> iew Data |
| Transport type                                | TCP                    | _       | DSLink2                                                                                                    | -       |          |           |                |                |                                    |
| Connection name                               | gbaix851(8989)         | _       | General Properties                                                                                             | Columns | Advanced |           |                |                |                                    |
| Usage                                         |                        |         | Service   Frebenson                                                                                            |         | 001 has  | L Frankel | Level          | Contra Martin  | Description                        |
| Queue name                                    | DS.QLOCAL.DSTAGE_QUEUE |         | Lolumn name                                                                                                    | Key     | Sul type | Extended  | Length 1       | Scale Nullable | Description                        |
| Context mode                                  | None                   | _       | - Con                                                                                                    |         | Cridi    |           |                | NO             |                                    |
| Other queue settings                          | No                     |         | a la constante de la constante de la constante de la constante de la constante de la constante de la constante |         |          | 1         |                | 1              |                                    |
| Message write mode                            | Create                 |         |                                                                                                    |         |          |           |                |                |                                    |
| ➡ Transaction                                 |                        |         |                                                                                                    |         |          |           |                |                |                                    |
| Record count                                  | 0                      |         |                                                                                                    |         |          |           |                |                |                                    |
| Message options                               | No                     |         |                                                                                                    |         |          |           |                |                |                                    |
| Error guara                                   | No                     |         |                                                                                                    |         |          |           |                |                |                                    |
| Linoi queue                                   | No                     |         |                                                                                                    |         |          |           |                |                |                                    |
| Set header fields                             |                        |         |                                                                                                    |         |          |           |                |                |                                    |

Now that the MQ manager, channel definition and queue are setup, a simple test job should be created to test the connector.

Create a simple DataStage job consisting of a Row Generator that writes 10 messages to the previously created queue manager DS.QMGR.DSTAGEQM using the channel definition DS.CHL.DSTAGE\_QUEUE and queue DS.QLOCAL.DSTAGE\_QUEUE.

This job and all subsequent jobs in this presentation, uses the client connection mode as this is most commonly used. The server connection mode can also be used by selecting the server mode from the connection details and specify the queue manager DS.QMGR.DSTAGEQM and queue name DS.QLOCAL.DSTAGE\_QUEUE. In this case, the client channel definitions are not required.

It is also correct to use any of the other mentioned connection options that were discussed earlier on slide 7.

Ensure that the job can be compiled and no errors are reported.

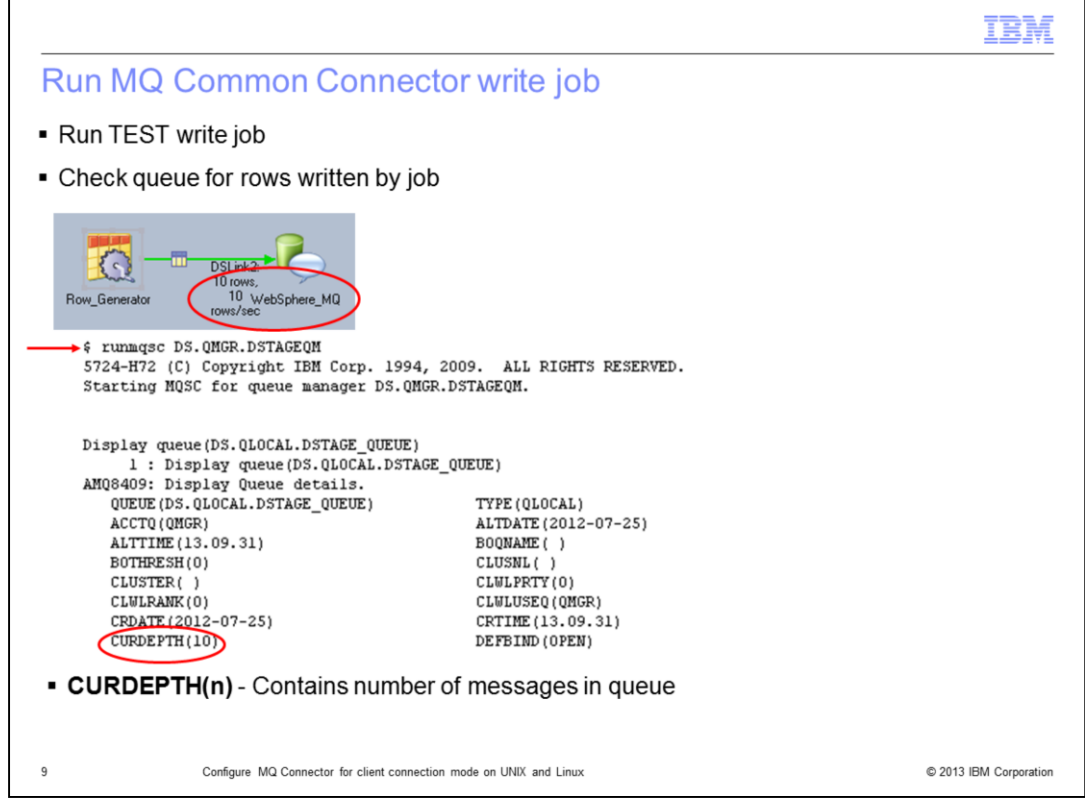

The next step is to run the test write job. Once the job has been run, display the MQ queue and make sure the 10 rows were written to the queue by the DataStage job.

Verify that these messages have been written to the MQ queue by running the runmqsc command as the mqm user to display the queue information.

The entry for the CURDEPTH will contain the number of messages currently in the queue. The example displayed on this slide shows the 10 messages have been written to the queue as expected.

| eate MQ Comn                                  | non Connecto           | or read job                                                                  |
|-----------------------------------------------|------------------------|------------------------------------------------------------------------------|
| 0                                             |                        | 🖏 WebSphere_MQ - WebSphere MQ Connector                                      |
|                                               | -                      | link Deruko                                                                  |
| 10 rows,                                      |                        | USER DSERV2                                                                  |
| Sphere_MQ 1                                   | Peek_5                 | Type: Output                                                                 |
| 101101-000                                    |                        | Description                                                                  |
|                                               |                        |                                                                              |
|                                               |                        | Y                                                                            |
| Mode                                          | Client                 | No. 4                                                                        |
| Queue manager                                 | DS.QMGR.DSTAGEQM       | Vanant                                                                       |
| Username                                      |                        | 5.3 •                                                                        |
| Password                                      |                        |                                                                              |
| <ul> <li>Client channel definition</li> </ul> |                        | Properties Columns Advanced                                                  |
| Channel name                                  | DS.CHL.DSTAGE_QUEUE    | Column name Key SQL type Extended Length Scale Nullable Data element Descrip |
| Transport type                                | TCP                    | 1 coll Char 1 No                                                             |
| Connection name                               | gbaix851(8989)         |                                                                              |
|                                               |                        | View Data                                                                    |
| Queue name                                    | DS.QLOCAL.DSTAGE_QUEU  | IE                                                                           |
| Access mode                                   | As in queue definition |                                                                              |
| Other queue settings                          | No                     |                                                                              |
| Wait time                                     | 10                     |                                                                              |
| Message quantity                              | -1                     |                                                                              |
| <ul> <li>End of data message type</li> </ul>  |                        |                                                                              |
| Process end of data message                   | Yes                    |                                                                              |
| Refresh                                       | No                     |                                                                              |
| Message read mode                             | Delete                 |                                                                              |
|                                               |                        |                                                                              |

Once the job writing to the queue is working properly, create a simple DataStage read job consisting of an MQ Connector input stage that will read the 10 messages that were previously written to the MQ queue using the earlier job.

This test job is using the client connection mode and the same details that were used in the earlier job to write to the same queue. Just as with the write job, the server mode may be selected from the connection details and the queue manager DS.QMGR.DSTAGEQM and queue name DS.QLOCAL.DSTAGE\_QUEUE may be specified. In this case, there is no need for the client channel definitions.

Ensure that the job can be compiled and no errors are reported.

|                                                                                                    |                                                                                                    | IBM                   |
|----------------------------------------------------------------------------------------------------|----------------------------------------------------------------------------------------------------|-----------------------|
| Run MQ Common Conn                                                                                                    | ector read job                                                                                                    |                       |
| Run the TEST read job                                                                                                    |                                                                                                    |                       |
| WebSphere_MQ                                                                                                    | eek                                                                                                    |                       |
| <pre>% runmqsc DS.QMGR.DSTAGEQM<br/>5724-H72 (C) Copyright IBM Corp. 199<br/>Starting MQSC for queue manager DS.Q</pre>                                                                                                    | 4, 2009. ALL RIGHTS RESERVED.<br>NGR.DSTAGEQM.                                                                                                    |                       |
| <pre>display queue(DS.QLOCAL.DSTAGE_QUEUE     1 : display queue(DS.QLOCAL.DST AM08409: Display Queue details.     QUEUE(DS.QLOCAL.DSTAGE_QUEUE)     ACCTQ(QMGR)     ALTTINE(13.09.31)     BOTHEESH(0)     CLUSTER( )     CLUSTER( )     CLUSTER( )     CLUSTER( )     CLUSTER( )     CUMPANK(0)     CRDATF(2012-07-25)     CURDEPTH(0) </pre> | )<br>AGE_QUEUE)<br>TYPE(QLOCAL)<br>ALTDATE(2012-07-25)<br>BOQNAME()<br>CLUSNL()<br>CLULPRTY(0)<br>CLULPRTY(0)<br>CLULUSEQ(QMGR)<br>CRTIME(13.09.31)<br>DEFBIND(0PEN) |                       |
| Message Read Mode set to De                                                                                                    | lete in MQ Connector stage prop                                                                                                    | perties               |
| Herresh     Message read mode                                                                                                    | Delete                                                                                                    | 2                     |
| 1 Configure MQ Connector for client c                                                                                                    | nnection mode on UNIX and Linux                                                                                                    | © 2013 IBM Corporatio |

The last step is to run the read job. Once the job has been run, the DataStage designer display should show 10 rows processed.

Verify that these messages have been read correctly from the MQ queue by running the runmqsc command as the mqm user to display the queue information.

The entry for the CURDEPTH will contain the number of messages currently in the queue. The example displayed on this slide shows there are zero messages in the queue as CURDEPTH has a value of zero. This is expected when the MQ Connector stage is configured with **Message Read Mode** set to **Delete**. This further confirms that the messages have been retrieved from the queue.

|                                                                                                    |                                                                                           |                                                                                                    | IBA |
|----------------------------------------------------------------------------------------------------|-------------------------------------------------------------------------------------------|----------------------------------------------------------------------------------------------------|-----|
| Debug                                                                                                    | ging MC                                                                                   | Common Connector                                                                                                    |     |
| • CC_MS                                                                                                    | G_LEVEL                                                                                   | = 2                                                                                                    |     |
| – Prod                                                                                                    | uces debu                                                                                 | igging output                                                                                                    |     |
| • CC MS                                                                                                    | G LEVEL                                                                                   | = 1                                                                                                    |     |
| - Prod                                                                                                    | uces traci                                                                                | ng output                                                                                                    |     |
| <ul> <li>Sotatio</li> </ul>                                                                                                    | h loval                                                                                   |                                                                                                    |     |
| - 061 81 30                                                                                                    | Dievei                                                                                    |                                                                                                    |     |
|                                                                                                    |                                                                                           | 2 • C C                                                                                                    |     |
| <ul> <li>Compile</li> </ul>                                                                                                    | and run jo                                                                                | d                                                                                                    |     |
| Compile     Debuggi                                                                                                    | and run jo                                                                                | 00<br>information will annear in DataStage Director log output                                                                                                    |     |
| <ul><li>Compile</li><li>Debugg</li></ul>                                                                                                    | and run jo<br>ing/tracing                                                                 | nformation will appear in DataStage Director log output                                                                                                    |     |
| <ul><li>Compile</li><li>Debugg</li></ul>                                                                                                    | and run jo<br>ing/tracing                                                                 | information will appear in DataStage Director log output                                                                                                    |     |
| Compile     Debugg 2                                                                                                    | and run jo<br>ing/tracing<br>Info                                                         | information will appear in DataStage Director log output                                                                                                    |     |
| Compile     Debugg                                                                                                    | and run jo<br>ing/tracing<br>Info<br>Info                                                 | MQ_Connector: PXBridge using CC_MSG_LEVEL=1 ()                                                                                                    |     |
| <ul> <li>Compile</li> <li>Debugg</li> <li>2</li> <li>112</li> <li>112</li> </ul>                                                                                                    | and run jo<br>ing/tracing<br>Info<br>Info<br>Info                                         | MQ_Connector: PXBridge using CC_MSG_LEVEL=1 ()<br>MQ_Connector: CC_WSMQUtil::getConverter(char*) ()<br>MQ_Connector: <- CC_WSMQUtil::nativeToUchar() ()                                                                                                    |     |
| <ul> <li>Compile</li> <li>Debugg</li> <li>2</li> <li>112</li> <li>112</li> <li>112</li> </ul>                                                                                                    | and run jo<br>ing/tracing<br>Info<br>Info<br>Info<br>Info                                 | MQ_Connector: PXBridge using CC_MSG_LEVEL=1 ()<br>MQ_Connector: PXBridge using CC_MSG_LEVEL=1 ()<br>MQ_Connector: <- CC_WSMQUtil::getConverter(char*) ()<br>MQ_Connector: <- CC_WSMQUtil::nativeToUchar() ()<br>MQ_Connector: <- CC_WSMQUtil::getConverter(char*) ()                                                                                                    |     |
| <ul> <li>Compile</li> <li>Debugg</li> <li>12</li> <li>12</li> <li>12</li> <li>12</li> <li>12</li> <li>12</li> </ul>                                                                                                    | and run jo<br>ing/tracing<br>Info<br>Info<br>Info<br>Info<br>Info                         | information will appear in DataStage Director log output<br>MQ_Connector: PXBridge using CC_MSG_LEVEL=1 ()<br>MQ_Connector: <- CC_WSMQUtil::getConverter(char*) ()<br>MQ_Connector: <- CC_WSMQUtil::getConverter(char*) ()<br>MQ_Connector: <- CC_WSMQUtil::getConverter(char*) ()<br>MQ_Connector: <- CC_WSMQUtil::getConverter(char*) ()                                                                                                    |     |
| <ul> <li>Compile</li> <li>Debugg</li> <li>12</li> <li>12</li> <li>12</li> <li>12</li> <li>12</li> <li>12</li> <li>12</li> <li>12</li> <li>12</li> </ul>                                                                                                    | and run jc<br>ing/tracing<br>Info<br>Info<br>Info<br>Info<br>Info<br>Info                 | information will appear in DataStage Director log output<br>MQ_Connector: PXBridge using CC_MSG_LEVEL=1 ()<br>MQ_Connector: <- CC_WSMQUtil::getConverter(char*) ()<br>MQ_Connector: -> CC_WSMQUtil::getConverter(char*) ()<br>MQ_Connector: <- CC_WSMQUtil::getConverter(char*) ()<br>MQ_Connector: -> CC_WSMQUtil::getConverter(char*) ()<br>MQ_Connector: -> CC_WSMQUtil::getConverter(char*) ()                                                                                                    |     |
| <ul> <li>Compile</li> <li>Debugg</li> <li>12</li> <li>12</li> <li>12</li> <li>12</li> <li>12</li> <li>12</li> <li>12</li> <li>12</li> <li>12</li> </ul>                                                                                                    | and run jc<br>ing/tracing<br>Info<br>Info<br>Info<br>Info<br>Info<br>Info<br>Info         | information will appear in DataStage Director log output<br>MQ_Connector: PXBridge using CC_MSG_LEVEL=1 ()<br>MQ_Connector: <- CC_WSMQUtit::getConverter(char*) ()<br>MQ_Connector: -> CC_WSMQUtit::getConverter(char*) ()<br>MQ_Connector: <- CC_WSMQUtit::getConverter(char*) ()<br>MQ_Connector: <- CC_WSMQUtit::getConverter(char*) ()<br>MQ_Connector: <- CC_WSMQUtit::getConverter(char*) ()<br>MQ_Connector: <- CC_WSMQUtit::getConverter(char*) ()<br>MQ_Connector: <- CC_WSMQUtit::getConverter(char*) ()                                                                                                    |     |
| <ul> <li>Compile</li> <li>Debugg</li> <li>12</li> <li>12</li> <li>12</li> <li>12</li> <li>12</li> <li>12</li> <li>12</li> <li>12</li> <li>12</li> <li>12</li> </ul>                                                                                                    | and run jc<br>ing/tracing<br>Info<br>Info<br>Info<br>Info<br>Info<br>Info<br>Info         | information will appear in DataStage Director log output<br>MQ_Connector: PXBridge using CC_MSG_LEVEL=1 ()<br>MQ_Connector: <- CC_WSMQUtit::petConverter(char*) ()<br>MQ_Connector: -> CC_WSMQUtit::nativeToUchar() ()<br>MQ_Connector: <- CC_WSMQUtit::nativeToUchar() ()<br>MQ_Connector: -> CC_WSMQUtit::petConverter(char*) ()<br>MQ_Connector: -> CC_WSMQUtit::petConverter(char*) ()<br>MQ_Connector: -> CC_WSMQUtit::petConverter(char*) ()<br>MQ_Connector: -> CC_WSMQUtit::petConverter(char*) ()<br>MQ_Connector: -> CC_WSMQUtit::petConverter(char*) ()                                                                                                    |     |
| <ul> <li>Compile</li> <li>Debugg</li> <li>12</li> <li>12</li> <li>12</li> <li>12</li> <li>12</li> <li>12</li> <li>12</li> <li>12</li> <li>12</li> <li>12</li> <li>12</li> <li>12</li> <li>12</li> <li>12</li> </ul>                                                                                                    | and run jc<br>ing/tracing<br>Info<br>Info<br>Info<br>Info<br>Info<br>Info<br>Info<br>Info | information will appear in DataStage Director log output<br>MQ_Connector: PXBridge using CC_MSG_LEVEL=1 ()<br>MQ_Connector: <- CC_WSMQUtit::getConverter(char*) ()<br>MQ_Connector: <- CC_WSMQUtit::nativeToUchar() ()<br>MQ_Connector: <- CC_WSMQUtit::getConverter(char*) ()<br>MQ_Connector: <- CC_WSMQUtit::getConverter(char*) ()<br>MQ_Connector: <- CC_WSMQUtit::getConverter(char*) ()<br>MQ_Connector: <- CC_WSMQUtit::nativeToUchar() ()<br>MQ_Connector: <- CC_WSMQUtit::nativeToUchar() ()<br>MQ_Connector: <- CC_WSMQUtit::nativeToUchar() ()<br>MQ_Connector: <- CC_WSMQUtit::nativeToUchar() ()                                                                                                    |     |
| <ul> <li>Compile</li> <li>Debugg</li> <li> <sup>12</sup> <sup>12</sup></li></ul> | and run jo<br>ing/tracing<br>Info<br>Info<br>Info<br>Info<br>Info<br>Info<br>Info<br>Info | information will appear in DataStage Director log output<br>MQ_Connector: PXBridge using CC_MSG_LEVEL=1 ()<br>MQ_Connector: <- CC_WSMQUtit::getConverter(char") ()<br>MQ_Connector: <- CC_WSMQUtit::nativeToUchar() ()<br>MQ_Connector: <- CC_WSMQUtit::getConverter(char") ()<br>MQ_Connector: <- CC_WSMQUtit::getConverter(char") ()<br>MQ_Connector: <- CC_WSMQUtit::getConverter(char") ()<br>MQ_Connector: <- CC_WSMQUtit::getConverter(char") ()<br>MQ_Connector: <- CC_WSMQUtit::getConverter(char") ()<br>MQ_Connector: <- CC_WSMQUtit::nativeToUchar() ()<br>MQ_Connector: <- CC_WSMQUtit::getConverter(char") ()<br>MQ_Connector: <- CC_WSMQUtit::getConverter(char") ()<br>MQ_Connector: <- CC_WSMQUtit::getConverter(char") ()                                                                                                    |     |
| <ul> <li>Compile</li> <li>Debugg</li> <li> <sup>12</sup> <sup>12</sup></li></ul> | and run jo<br>ing/tracing<br>Info<br>Info<br>Info<br>Info<br>Info<br>Info<br>Info<br>Info | information will appear in DataStage Director log output<br>MQ_Connector: PXBridge using CC_MSG_LEVEL=1 ()<br>MQ_Connector: <- CC_WSMQUtil::getConverter(char") ()<br>MQ_Connector: <- CC_WSMQUtil::nativeToUchar() ()<br>MQ_Connector: <- CC_WSMQUtil::getConverter(char") ()<br>MQ_Connector: <- CC_WSMQUtil::getConverter(char") ()<br>MQ_Connector: <- CC_WSMQUtil::getConverter(char") ()<br>MQ_Connector: <- CC_WSMQUtil::getConverter(char") ()<br>MQ_Connector: <- CC_WSMQUtil::getConverter(char") ()<br>MQ_Connector: <- CC_WSMQUtil::getConverter(char") ()<br>MQ_Connector: <- CC_WSMQUtil::getConverter(char") ()<br>MQ_Connector: <- CC_WSMQUtil::getConverter(char") ()<br>MQ_Connector: <- CC_WSMQUtil::getConverter(char") ()<br>MQ_Connector: <- CC_WSMQUtil::getConverter(char") ()<br>MQ_Connector: <- CC_WSMQUtil::getConverter(char") () |     |

In some cases, there may be a need to enable additional debugging to help diagnose problems. The additional debugging may also be provided to IBM Support should there be a need to raise a support call.

To turn on debugging information for the DataStage MQ Connector, set the environment variable CC\_MSG\_LEVEL to either 1 or 2. Setting CC\_MSG\_LEVEL to 2 produces debugging output. Setting CC\_MSG\_LEVEL to 1 produces tracing output.

The CC\_MSG\_LEVEL environment variable should always be set in the DataStage Designer at the job level so that no other jobs will run with the debugging or tracing turned on. Save, compile and run the job.

When setting these environment variables, the debugging or tracing information will appear in the DataStage Director log output.

When running with the CC\_MSG\_LEVEL set, the additional information that is logged in the DataStage Director logs may assist IBM Support to diagnose the issue as it contains all the function call entries and exit points. The example displayed on this slide, shows some of the additional informational messages that appear in the logs and confirm that the CC\_MSG\_LEVEL has been set correctly.

|                                                                                                    | <b>IBM</b>                            |
|----------------------------------------------------------------------------------------------------|---------------------------------------|
| Trademarks, disclaimer, and copyright information                                                                                                    |                                       |
|                                                                                                    |                                       |
| IBM, the IBM logo, ibm.com, DataStage, InfoSphere, and WebSphere are trademarks or registered trademarks of International Business Machine<br>Corp., registered in many jurisdictions worldwide. Other product and service names might be trademarks of IBM or other companies. A current li-<br>other IBM trademarks is available on the web at " <u>Copyright and trademark information</u> " at http://www.ibm.com/legal/copytrade.shtml                                                                                                    | es<br>ist of                          |
| Linux is a registered trademark of Linus Torvalds in the United States, other countries, or both.                                                                                                    |                                       |
| UNIX is a registered trademark of The Open Group in the United States and other countries.                                                                                                    |                                       |
| Other company, product, or service names may be trademarks or service marks of others.                                                                                                    |                                       |
| THE INFORMATION CONTAINED IN THIS PRESENTATION IS PROVIDED FOR INFORMATIONAL PURPOSES ONLY. WHILE EFFORTS W<br>MADE TO VERIFY THE COMPLETENESS AND ACCURACY OF THE INFORMATION CONTAINED IN THIS PRESENTATION, IT IS PROVID<br>IS" WITHOUT WARRANTY OF ANY KIND, EXPRESS OR IMPLIED. IN ADDITION, THIS INFORMATION IS BASED ON IBM'S CURRENT PRO<br>PLANS AND STRATEGY, WHICH ARE SUBJECT TO CHANGE BY IBM WITHOUT NOTICE. IBM SHALL NOT BE RESPONSIBLE FOR ANY<br>DAMAGES ARISING OUT OF THE USE OF, OR OTHERWISE RELATED TO, THIS PRESENTATION OR ANY OTHER DOCUMENTATION.<br>NOTHING CONTAINED IN THIS PRESENTATION IS INTENDED TO, NOR SHALL HAVE THE EFFECT OF, CREATING ANY WARRANTIES OR<br>REPRESENTATIONING INS SUPPLIERS OR LICENSORS), OR ALTERING THE TERMS AND CONDITIONS OF ANY AGREEN<br>OR LICENSE GOVERNING THE USE OF IBM PRODUCTS OR SOFTWARE. | 'ERE<br>ED "AS<br>ODUCT<br>OR<br>MENT |
| © Copyright International Business Machines Corporation 2013. All rights reserved.                                                                                                    |                                       |
|                                                                                                    |                                       |
|                                                                                                    |                                       |
|                                                                                                    |                                       |
|                                                                                                    |                                       |
|                                                                                                    |                                       |

13

Configure MQ Connector for client connection mode on UNIX and Linux

© 2013 IBM Corporation